## สรุปขั้นตอนการดำเนินการจัดทำข้อมูลนักเรียนรายบุคคลสิ้นปีการศึกษา 2556

สพป.อุตรดิตถ์ เขต 1

- 1. ย้ายเข้า / เพิ่มนักเรียนที่เข้าใหม่ (ในปีการศึกษา 2556 ที่ยังไม่ได้เพิ่ม)
- 2. ย้ายออก น.ร.ที่ไม่มีตัวตนอยู่ในโรงเรียนแล้ว
- นักเรียนที่ติดค่า G ให้ส่งหลักฐานแนบให้ สพฐ. ตามที่ระบุในโปรแกรม)
- <u>กรอกเกรด น.ร. GPA</u> โดยดาวน์โหลดไฟล์เอ็กเซลล์ รายชื่อน.ร.ของท่าน เมื่อกรอกเสร็จ ให้อัพโหลดไฟล์นี้ เข้าสู่ระบบ..(ชั้นอนุบาลไม่ต้องกรอก / ตารางที่ทำไม่ต้องดัดแปลงใดๆ)
- 5. <u>กรอกเกรด น.ร. O-NET</u> (ให้เลือกวิธีที่ 1 หรือ วิธีที่ 2 อย่างใดอย่างหนึ่ง อย่าทำซ้ำซ้อน)

<u>วิธีที่ 1</u> ให้ดาวน์โหลดไฟล์ผลคะแนน ปี 2556 จาก "เว็บประกาศและรายงานผลคะแนนโอเน็ต สทศ" เฉพาะระดับชั้น ป.6,ม.3 เท่านั้น เลือกเมนู ค่าสถิติระดับโรงเรียน > ปีการศึกษา 2556 > ระดับชั้น > จังหวัด > โรงเรียน > ประเภทรายงานคือ ผลการสอบ O-NET รายบุคคล ดาวน์โหลด Excel (ห้ามแก้ไข,เปลี่ยนชื่อหรือทำการบีบอัดไฟล์ให้ใช้ไฟล์ ที่ดาวน์โหลดมาเลย ทำการอัพโหลดในระบบ DMC โดยที่กดปุ่ม "นำเข้าไฟล์ผลคะแนน O-NET"

<u>วิธีที่ 2</u> ให้ผู้กรอกดูจากไฟล์ผลคะแนน O-NET ที่หัวตารางระดับผลการทำสอบ O-NET จำแนกตามวิชา ที่แยกเป้นเกรด 0-4 นำมากรอกในหน้าเวบ

5. <u>กรอกเกรด น.ร. NT</u> (ให้เลือกวิธีที่ 1 หรือ วิธีที่ 2 อย่างใดอย่างหนึ่ง อย่าทำซ้ำซ้อน)

<u>วิธีที่ 1</u> ให้ดาวโหลดไฟล์ผลคะแนน NT ปีการศึกษา 2556 จาก "รายงานผลประเมินคุณภาพการศึกษา ขั้นพื้นฐานสำหรับเจ้าหน้าที่โรงเรียน" เฉพาะระดับชั้น ป.3 เท่านั้น เลือกเมนู ระดับบุคคล > ปรนัย แล้วกดปุ่ม สร้างรายงาน

<u>วิธีที่ 2</u> ให้ผู้กรอกดูจากไฟล์ผลคะแนน NT และนำมาเฉลี่ยเป็นเกรด 0-4